貸出不可
 の表示について

 那覇市立図書館の資料をインターネットで所蔵検索すると。。。。。

 「貸出禁止(禁帯出)」の資料も、「貸出中」の資料も

 「貸出茶可
 と表示されます。

 予約かごに追加
 のボタンが表示されている資料は、「貸出中」資料で予約ができます。

 ボタンが表示されていない資料は、「貸出禁止(禁帯出)」資料のため予約できません。

①検索結果一覧画面

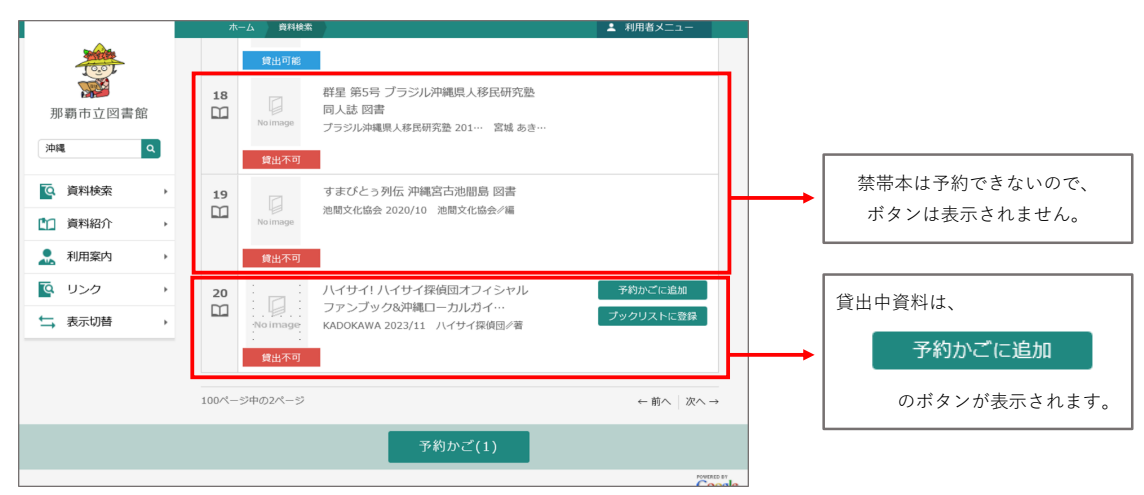

## 2資料詳細画面

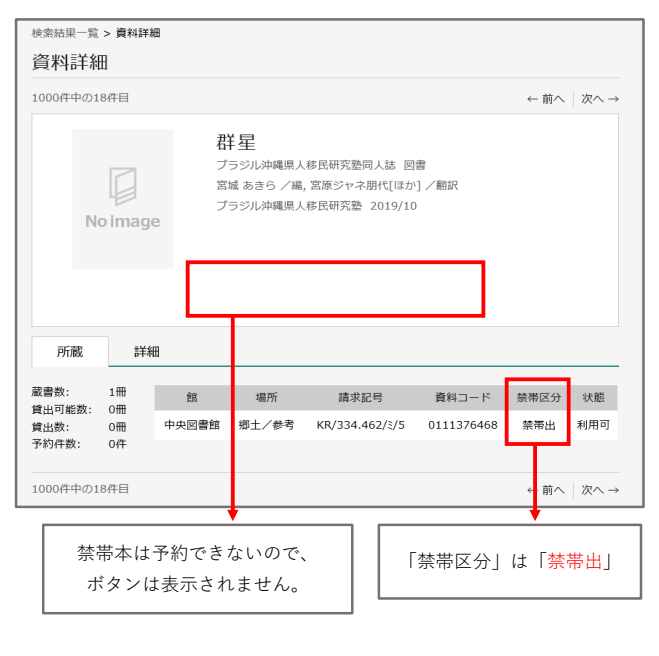

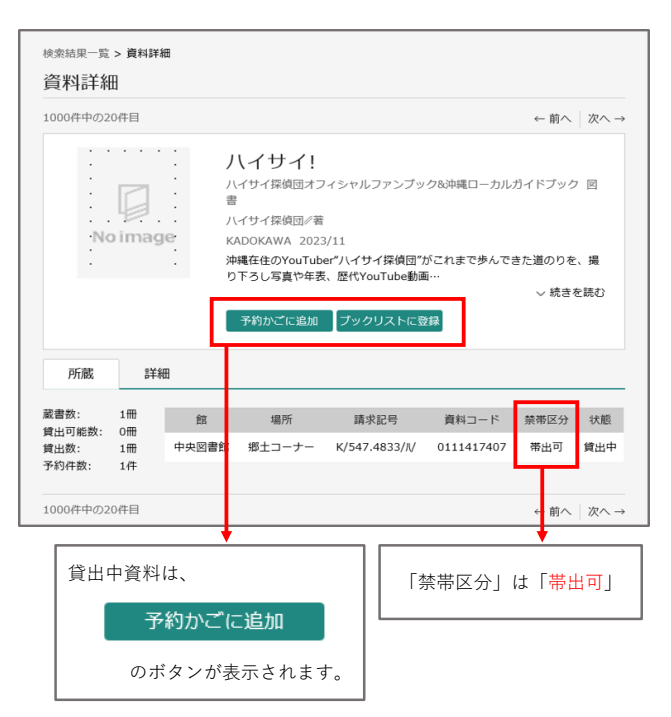

| <ul> <li>う #5% これに中についています。</li> <li>予約かごに追加</li> </ul>                                                                                                    | ▶ • • • • • • • • • • • • • • • • • • •                                                     | .ます。  |
|----------------------------------------------------------------------------------------------------|---------------------------------------------------------------------------------------------|-------|
| 資料詳細                                                                                                    |                                                                                             |       |
| 1000件中の20件目                                                                                                    | $\leftarrow in \land \mid ' \! \! \! \! \! \! \! \! \! \! \! \! \! \! \! \! \! \!$          |       |
| 小イサイ探偵団オ           ハイサイ探偵団オ           ・Noimage           ・Noimage | フィシャルファンブック&沖縄ローカルガイドブック 回<br>着<br>22/11<br>bder//イザイ探偵団がこれまで歩んできた道のりを、<br>選 表 歴代YouTube動画… | かご(5) |
| 蔵書数: 1冊 館 場所<br>貸出可能数: 0冊                                                                                                    | 請求記号 資料コード 禁帯区分 状態                                                                          |       |
| (資出数: 1冊 中央図書館 郷土コーナー<br>予約件数: 1件                                                                                                    | K/547.4833/// 0111417407 帶出司 貸出中                                                            |       |
| 1000件中の20件目                                                                                                    | $\leftarrow$ $\hat{m}$ $\land$ $\rightarrow$                                                |       |
| 画面下の<br>予約かご管理<br>予約かご管理                                                                                                    | ボタンをクリックして、「予約かご管理」の画面にうつりま                                                                 | す。    |
|                                                                                                    |                                                                                             |       |
| 1/1ーシージージ                                                                                                    | 前人 次人                                                                                       |       |
| カテゴリ すべて - カテゴリ(                                                                                                    | <b>發正</b> 登録日 10件 表示変更                                                                      |       |
| ● 全てを選択する                                                                                                    |                                                                                             |       |

## ② 予約かごの中から、予約をいれたい本を選ぶ。

「予約かご」の中から、予約をいれたい本を選びます。

予約のやり方

| 予約かこ     | 管理                   |                                                                                  |                                 |                          |
|----------|----------------------|----------------------------------------------------------------------------------|---------------------------------|--------------------------|
| 予約       | かご管理                 |                                                                                  |                                 |                          |
| 1ページ     | 中の1ページ               |                                                                                  | 前へ 次へ                           | 「今てた翌田ナス」にチュックたいわると      |
| カテゴ      | ゙゚゚゚゚゚゚゚゚゚゙゙リ゚゙゙゙すべて | - カテゴリ修正                                                                         | 登録日 10件 表示変更                    | 「主てを選択する」にフェリンをいれると      |
| ا 🛇      | 全てを選択する              | +                                                                                |                                 |                          |
| 1<br>1   | NoImage              | ● 参幻花 上 大活字本シリーズ 図書<br>用玉福祉会 2022/11 東野 圭吾/著                                     | 登録日 2023年12月17日<br>カテゴリ 東野圭吾    | チェックが入っている資料が予約対象となります。  |
| 2        | 貸出不可                 | メモを書く カテゴリ変更<br>✓ ナミヤ雑貨店の奇蹟 下 大活字本シ!                                             | J 登録日 2023年12月17日               |                          |
| Ĩ        | No image             | ズ 図書<br>埼玉福祉会 2020/11 東野 圭百/著                                                    | カテゴリ 東野圭吾                       |                          |
|          | 貸出可能                 | メモを書く カテコリ変更                                                                     |                                 |                          |
| 3<br>111 | No Image             | <ul> <li>ナミヤ雑貨店の奇蹟上大活字本シ!</li> <li>ズ図書</li> <li>埼玉福祉会 2020/11 東野 圭吾/着</li> </ul> | ノー 登録日 2023年12月17日<br>カテゴリ 東野圭吾 |                          |
|          | 貸出不可                 | メモを書く カテゴリ変更                                                                     |                                 |                          |
| 4        | R                    | ✓ 手紙 下 大活字本シリーズ 図書                                                               | 登録日 2023年12月17日                 |                          |
|          |                      | 削除 5                                                                             | そ約                              | ──── 本を選んだら「予約」ボタンをおします。 |

## ③予約の連絡方法と受取館を選ぶ。

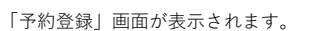

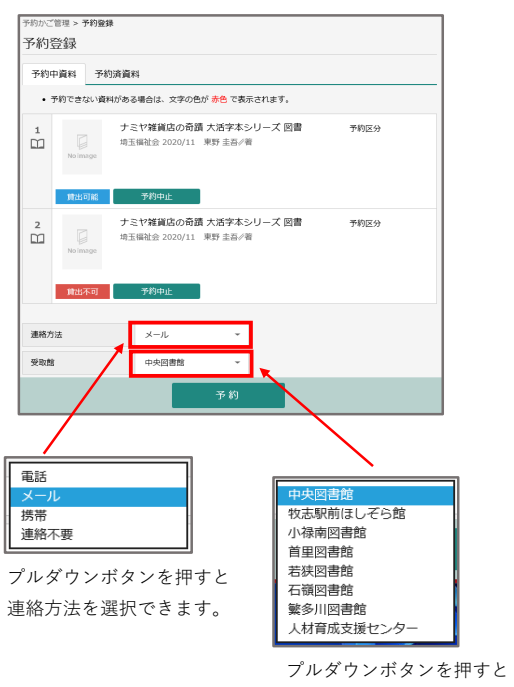

受取館を選択できます。

連絡方法・受取館を選択したら、「予約」ボタンを押します。

## ④ 最後に確認をして、予約を送信する。

| by://管理 > 予約算料<br>約確認<br>Pr0)算料<br>1<br>1<br>1<br>1<br>1<br>1<br>1<br>1<br>1<br>1<br>1<br>1<br>1                                                                                                    | ▲ 以下の内容で予約の申込を行います。よろしいですか?                                             |  |  |  |  |
|----------------------------------------------------------------------------------------------------|-------------------------------------------------------------------------|--|--|--|--|
| 約確認<br>予約資料<br>1<br>1<br>1<br>1<br>1<br>1<br>1<br>1<br>1<br>1                                                                                                    | 1かご管理 > 予約登録 > <b>確認</b>                                                |  |  |  |  |
| 予約資料         1       レードの高等         1       レードの高等         1       レードの高等         1       レードの高等         1       ローリー         2       レードの高等         1       ローリー         第35年45       ノーズ 図書         第35年45       ノーズ 図書         第35年45       ノーズ 図書         第35年45       ノーズ 図書         第35年45       ノーズ 図書         中央図書館       中央図書館         2       文名         文名       ア約内容を確認して送信ボタンをおし                                                                                                    | 約確認                                                                     |  |  |  |  |
| 1     レミヤギ算信の希護 大活字本シリーズ 図書<br>中玉曜社会 2020/11 東野 金岳/著       2     レロマレーズ 図書<br>中玉明報       2     レロマレーズ 図書<br>中玉明報       3     オンドギ算信の希護 大活字本シリーズ 図書<br>中玉明報会 2020/11 東野 金岳/著       1     予約情報       1     サが情報       1     マリア・ローズ 図書<br>中央回春地       1     東京 金田       1     文化<br>中央回春地       1     東京<br>ア約内容を確認して送信ボタンをおし                                                                                                    | 予約資料                                                                    |  |  |  |  |
| 第出回編       2       100mmp       150mmp       150m | 1<br>ナミヤ雑貨店の奇勝 大活学本シリーズ 回曹<br>均玉陽社会 2020/11 東野 主吾/著                     |  |  |  |  |
| 東北东町       予約情報       明南カードの量号     01191934       第万法     メール       物館     中央回南地       送信     戻る       予約内容を確認して送信ボタンをおし                                                                                                    | 算出回載           2         アミヤ雑貨店の奇語 大洛字本シリーズ 図書<br>均玉碟社会 2020/11 東野 生吾/者 |  |  |  |  |
| 和用者カーFの番号 01191934<br>連絡方法 メール<br>変数者 中央回惑法<br>送信 戻る<br>予約内容を確認して送信ボタンをおし                                                                                                    | <u><u></u>健批不可<br/>予約)情報</u>                                            |  |  |  |  |
| <sup>濃約7法</sup> メール<br><sup>実動者</sup> 中央回義<br>送信 戻る<br>予約内容を確認して送信ボタンをおし                                                                                                    | 用者カードの番号 01191934                                                       |  |  |  |  |
| <sup>(1)</sup><br>(1)<br>(1)<br>(1)<br>(1)<br>(1)<br>(1)<br>(1)<br>(1)                                                                                                    | (略方法 メール                                                                |  |  |  |  |
| 送信         戻る           予約内容を確認して送信ボタンをおし                                                                                                    | 取館 中央図書館                                                                |  |  |  |  |
| 予約内容を確認して送信ボタンをおし                                                                                                    | 送信 戻る                                                                   |  |  |  |  |
|                                                                                                    | ×                                                                       |  |  |  |  |

予約が完了すると「予約申込を受け付けしました。」と、表示されます。

✓ 予約申込を受け付けました。